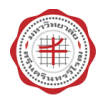

## ขั้นตอนการชำระเงินค่าไฟฟ้า หอพักสำหรับนิสิต

 เข้าไปที่เว็บไซต์ SUPREME2019 โดยพิมพ์ URL: https://supreme.swu.ac.th จะปรากฏ หน้าจอแรกของระบบSUPREME2019 จากนั้นคลิกที่แบนเนอร์ระบบงานหอพัก ดังรูปภาพ ด้านล่าง

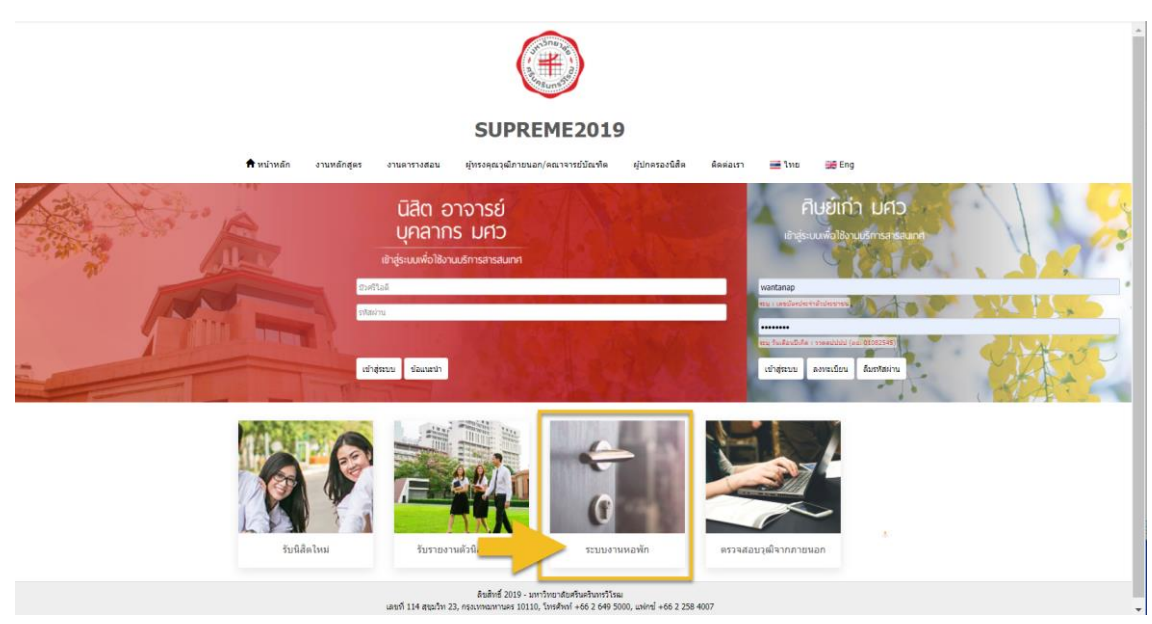

 จะเข้าสู่เว็บไซต์ระบบงานหอพัก มหาวิทยาลัยศรีนครินทรวิโรฒ คลิกที่เมนู ใบแจ้งหนี้ค่าไฟฟ้า หอพักนิสิต ดังรูปภาพด้านล่าง

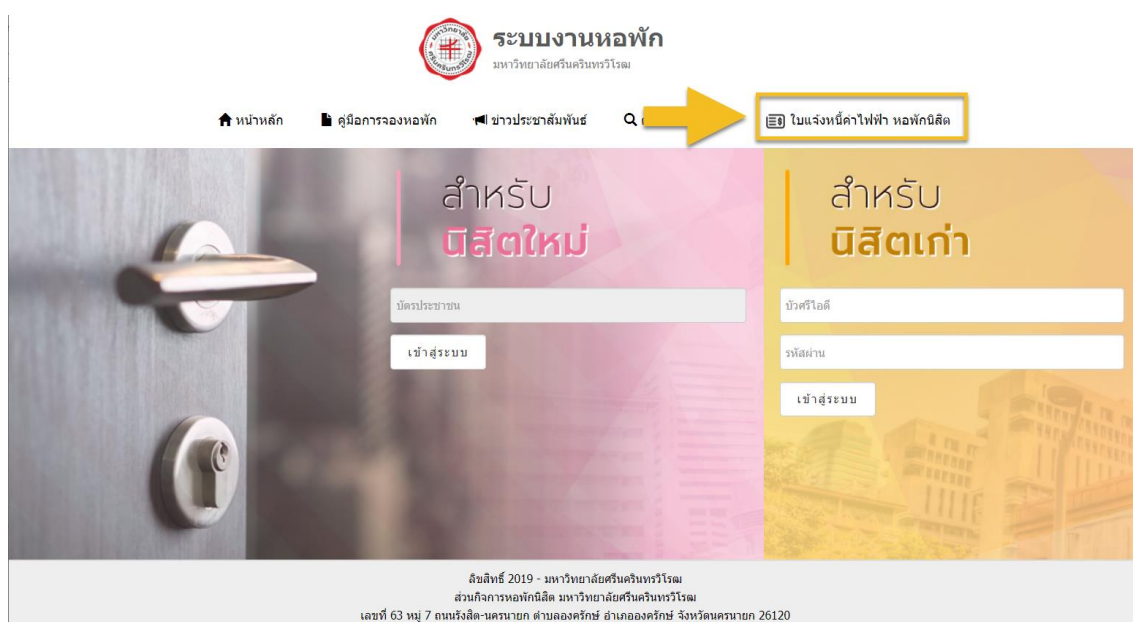

โทร. 037-395520 (วันและเวลาทำการ)

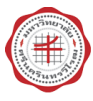

- 3. จะปรากฏหน้าจอ ดาวน์โหลดใบแจ้งหนี้ค่าไฟฟ้า หอพักนิสิต ให้ระบุเงื่อนไขในการค้นหา ดังนี้
  - อาคาร
  - เลขที่ห้อง
  - ปีพ.ศ.
  - เดือน

จากนั้น คลิกปุ่ม **ค้นหา** ดังรูปภาพด้านล่าง

|                              | and the second second s | ระบบงาน<br>มหาวิทยาลัยศรีนครินท                                                                                     | <b>หอพัก</b><br><sup>ารวิโรฒ</sup>                                                           |                                        |            |        |
|------------------------------|----------------------------------------------------------------------------------------------------|----------------------------------------------------------------------------------------------------|----------------------------------------------------------------------------------------------|----------------------------------------|------------|--------|
| 🔒 หน้าหลัก                   | ไ คู่มือการจองหอพัก                                                                                                    | 📕 ข่าวประชาสัมพันธ์                                                                                                 | <b>Q</b> ตรวจสอบรายชื่อ                                                                      | <b>≣</b> ∎ ใบแจ้งหนี้ค่าไฟฟ้า <i>ท</i> | เอพักนิสิต |        |
|                              |                                                                                                    | ดาวน์โหลดใบแจ้งหนี้ค                                                                                                | ถ่าไฟฟ้า หอพักนิสิต                                                                          |                                        |            |        |
| อาคาร :<br>34 : หอพักอาคาร 4 | เลขที่ห้อง :<br>✓ 02340103 : 4/10                                                                                                    | 3 ~                                                                                                    | ปี พ.ศ. :<br>2565                                                                            | เดือน :<br>กุมภาพันธ์                  | ค้นหา      | ยกเลิก |
|                              | เลขที่ 63 หมู่ 7 ถนน                                                                                                    | ลิขสิทธิ์ 2019 - มหาวิทยาล้<br>ส่วนกิจการหอพักนิสิต มหาวิทย<br>รังสิต-นครนายก ต่าบลองครักษ<br>โทร. 037-395520 (วันแ | ย์ยศรีนครินทรวิโรฒ<br>บาลัยศรีนครินทรวิโรฒ<br>ข้ อำเภอองครักษ์ จังหวัดนครนา<br>.ละเวลาทำการ) | ชก 26120                               |            |        |

 ระบบจะแสดงผลการค้นหาใบแจ้งหนี้ ตามเงื่อนไขที่ระบุในการค้นหาในข้อ.3 และสถานะการ ชำระเงิน จากนั้นให้คลิกปุ่ม ดาวน์โหลดใบแจ้งหนี้ค่าไฟฟ้า

|                                                     | 角 หน้าหลัก                           | 불 คู่มือการจองหอ                                                                                           | อพัก 👎 ข่าวประ                                       | ะชาสัมพันธ์ C                            | 🕽 ดรวจสอบรายชื่อ | ≣⊛ ใบแจ้งหนี้ค่า            | ไฟฟ้า หอพักนิสิต                |
|-----------------------------------------------------|--------------------------------------|----------------------------------------------------------------------------------------------------|------------------------------------------------------|------------------------------------------|------------------|-----------------------------|---------------------------------|
|                                                     |                                      |                                                                                                    | ดาวน์โหลด                                            | ดใบแจ้งหนี้ค่าไฟท้                       | ฟ้า หอพักนิสิต   |                             |                                 |
| อาคาร :                                             |                                      | เลขที่ห้อง :                                                                                               | :                                                    | ปี พ.ศ.                                  | .:               | เดือน :                     |                                 |
|                                                     |                                      |                                                                                                    |                                                      |                                          |                  |                             |                                 |
| 34 : หอพักอา                                        | คาร 4                                | ✓ 02340101                                                                                                 | 1:4/101                                              | ✓ 2565                                   |                  | กุมภาพันธ์                  | ค้นหา ยกเล็ก                    |
| 34 : หอพักอา<br>มายเหตุ หากเกินวัห<br>ประจำเดือน/ปี | คาร 4<br>เข้าระ ทางหอพักจะต่<br>ห้อง | <ul> <li> <ul> <li>02340101</li> <li>ม่าเนินการตัดไฟฟ้า หากข่า</li> <li>ค่าไฟฟ้า รา</li> </ul> </li> </ul> | 1 : 4/101<br>าระเงินเรียบร้อยแล้วจึงจะ<br>วมทั้งสิ้น | 2565<br>ะสามารถใช้ไฟฟ้าต่อได<br>หมายเหตุ | ด้               | กุมภาพันธ์<br>ะะการขำระเงิน | คัมหา ยกเล็ก<br>หิมพ์ใบแจ้งหนึ่ |

โทร. 037-395520 (วันและเวลาท่าการ)

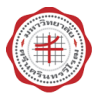

ประกอบด้วย 2 ส่วน

ส่วนที่ 1 สำหรับนิสิตเก็บไว้เป็นหลักฐาน

ส่วนที่ 2 สำหรับธนาคาร สแกน Bar-Code หรือ Qr-Code จ่ายผ่านแอฟธนาคารตามที่ระบุในใบ แจ้งหนี้

| ใบแจ้งชำระค่าไ <b>ง</b>                                                                                                    | √ฟ้า หอพัก                                                                                                    |                                                                                                    |                                                                                                    | ส่วนที่ 1 :                                                                                                    | สำหรับนิสิตเก็บไว้เป็นหลักรู<br>วันที่พิมพ์ : 20/03/25                             |
|----------------------------------------------------------------------------------------------------|----------------------------------------------------------------------------------------------------|----------------------------------------------------------------------------------------------------|----------------------------------------------------------------------------------------------------|----------------------------------------------------------------------------------------------------|------------------------------------------------------------------------------------|
| <u>ประจำเดือนกุม</u>                                                                                                    | <u>ภาพันธ์ 2565</u>                                                                                                    |                                                                                                    |                                                                                                    | เลขที่ไบแจ้งหนี้/Ref.1<br>เลขที่อาคาร ห้องพัก/                                                                    | 1 : 34650200003114<br>Ref.2 : 02340103070322                                       |
| อาคารห้อง                                                                                                    | วันที่จดเลขอ่าน                                                                                                    | ເລບນີເອ                                                                                                    | อร์ไฟฟ้า                                                                                                    | ใช้ไป(หน่วย)                                                                                                    | ราคา/หน่วย                                                                         |
|                                                                                                    | -                                                                                                    | เลขอ่านครั้งก่อน                                                                                                    | เลขอ่านครั้งหลัง                                                                                                    |                                                                                                    |                                                                                    |
| 4/103                                                                                                    | 31/01/2565                                                                                                    | 4233                                                                                                    | 4346                                                                                                    | 113                                                                                                    | 6                                                                                  |
|                                                                                                    |                                                                                                    | The space                                                                                                    | 2                                                                                                    | รวมเป็นเงินทั้งสิ้น                                                                                               | 678.00                                                                             |
|                                                                                                    |                                                                                                    |                                                                                                    |                                                                                                    | (หกร้อยเ                                                                                                    | จ็ดสิบแปดบาทถ้วน)                                                                  |
| ชื่อผู้นำฝาก<br><b>เมายเหตุ คำแนง:</b><br>1. โปรดชำระ<br>2. หากเกินวัน<br>3. <b>ช่องทางก</b><br>3.1 Mob<br>3.2 cour                                                                                                | ะนำเพิ่มเติมสำหรับก<br>เงินตามจำนวนที่กำหา<br>เที่กำหนด โปรดดิดต่อ<br>เรชำระเงิน<br>ile banking และ A<br>iter ธนาคารเฉพาะเ                                                                                                    | โทร<br>ารชำระค่าไฟฟ้า หอห้<br>นด บวกค่าธรรมเนียมด<br>เจ้าหน้าที่ประจำอาคา<br>เจ้าหน้าที่ประจำอาคา<br>TM ทุกธนาคาร<br>กียรตินาคินและธนาค                                                                                                    | ักนิสิต มศว<br>งามที่ระบุไว้ด้านล่าง<br>ร<br>ารทหารไทยอนชาต                                                                                                    | ลงซื่อผู้รับเงิน                                                                                                  | (เจ้าหน้าที่ธนาคา                                                                  |
| ชื่อผู้นำฝาก<br>เมายเหตุ คำแน:<br>1. โปรดชำระ<br>2. หากเกินวัน<br>3. ช่องทางกา<br>3.1 Mob<br>3.2 cour<br>ใบนำฝากชำระ                                                                                               | ะบำเพิ่มเดิมสำหรับก<br>เงินตามจำนวนที่กำหา<br>เที่กำหนด โปรดดิดต่อ<br>Isชำระเงิน<br>ile banking และ A<br>iter ธนาคารเฉพาะเ<br>เงินค่าสินค้าหรือบริการ (                                                                                                    | โทร<br>ารขำระค่าไฟฟ้า หอห้<br>แจ้าหน้าที่ประจำอาคา<br>.TM ทุกธนาคาร<br>กียรดินาคินและธนาค<br>(Bill Payment Pay-In St                                                                                                    | <b>ภ์กนิสิต มศว</b><br>ภามที่ระบุไว้ด้านล่าง<br>ร<br><mark>ารทหารไทยธนชาต</mark><br><sub>ip)</sub>                                                                                          | ลงชื่อผู้รับเงิน                                                                                                  | (เจ้าหน้าที่ธนาคา<br>ส่วนที่ 2 : สำหรับธนา<br>วันที่พิมพ์ : 20/03/2                |
| ชื่อผู้นำฝาก<br>หมายเหตุ คำแน:<br>1. โปรดชำระ<br>2. หากเกินวัน<br>3. ช่องทางกา<br>3.1 Mob<br>3.2 cour<br>ใบนำฝากชำระ                                                                                               | ะบำเพิ่มเดิมสำหรับก<br>เงินตามจำนวนที่กำหา<br>เที่กำหนด โปรดดิดต่อ<br>Isขำระเงิน<br>ile banking และ A<br>iter ธนาคารเฉพาะเ<br>เงินค่าสินค้าหรือบริการ (<br>เงินค่าสินค้าหรือบริการ (                                                                                                    | โทร<br>ารขำระค่าไฟฟ้า หอห้<br>แจ้าหน้าที่ประจำอาคา<br>.TM ทุกธนาคาร<br>กียรดินาคินและธนาค<br>(Bill Payment Pay-In SI                                                                                                    | <b>ักนิสิต มศว</b><br>าามที่ระบุไว้ต้านล่าง<br>ร<br><b>ารทหารไทยธนชาต</b><br>ip)                                                                                                    | ลงชื่อผู้รับเงิน<br>เทยในวันที่ 07/03/2565                                                                        | (เจ้าหน้าที่ธนาคา<br>ส่วนที่ 2 : สำหรับธนา<br>วันที่พิมพ์ : 20/03/2<br>            |
| ชื่อผู้นำฝาก<br>หมายเหตุ คำแนะ<br>1. โปรดขำระ<br>2. หากเกินวัน<br>3.1 Mob<br>3.2 cour<br>ใบนำฝากซำระ                                                                                                    | ะนำเพิ่มเติมสำหรับก<br>เงินตามจำนวนที่กำหา<br>ที่กำหนด โปรดติดต่อ<br>Isชำระเงิน<br>ile banking และ A<br>iter ธนาคารเฉพาะเ<br>เงินค่าสินค้าหรือบริการ (<br>เงินค่าสินค้าหรือบริการ (<br>เวิทยาลัยศรีนครินทรวิโร<br>4 ซอยสุขุมวิท 23 ถนนสุ<br>วงออาตายถึง เคราร์                                                                                                    | โทร<br>ารชำระค่าไฟฟ้า หอห้<br>นด บวกค่าธรรมเนียมต<br>เจ้าหน้าที่ประจำอาคา<br><b>TM ทุกธนาคาร</b><br><b>กียรตินาคินและธนาค</b><br>(Bill Payment Pay-In SI<br>(Bill Payment Pay-In SI<br>รณ<br>เรม                                                                                                    |                                                                                                    | ลงชื่อผู้รับเงิน<br>เทยในวันที่ 07/03/2565<br>สาขา/Branch<br>Ref.1 : 34650200003114                               | (เจ้าหน้าที่ธนาคา<br>ส่วนที่ 2 : สำหรับธนา<br>วันที่พิมพ์ : 20/03/2<br>วันที่/Date |
| ชื่อผู้นำฝาก<br>หมายเหตุ คำแนะ<br>1. โปรดชำระ<br>2. หากเกินวัน<br>3. ช่องทางกา<br>3.1 Mob<br>3.2 cour<br>ใบนำฝากชำระ<br>ใบนำฝากชำระ                                                                                | ะบำเพิ่มเติมสำหรับก<br>เงินตามจำนวนที่กำหา<br>เทิ่กำหนด โปรดดิดต่อ<br><mark>เรขำระเงิน<br/>ile banking และ A<br/>iter ธนาคารเฉพาะเ</mark><br>เงินค่าสินค้าหรือบริการ (<br>เงินค่าสินค้าหรือบริการ (<br>หวัทยาลัยศรีนครินทรวิโร<br>4 ซอยสุขุมวิท 23 ถนนสุ<br>วงคลองเตยเหนือ เขตวัด                                                                                                    | โทร<br>ารข้าระค่าไฟฟ้า หอห้<br>แจ้าหน้าที่ประจำอาคา<br>.TM ทุกธนาคาร<br>ภียรตินาคินและธนาค<br>(Bill Payment Pay-In Sl<br>(Bill Payment Pay-In Sl<br>รณ<br>เนา กรุงเทพฯ 10110                                                                                                    | ์กนิสิต มศว<br>หามที่ระบุไว้ด้านล่าง<br>ร<br>ารทหารไทยธนชาต<br>                                                                                                    | ลงชื่อผู้รับเงิน<br>เทยในวันที่ 07/03/2565<br>สาขา/Branch<br>Ref.1 : 34650200003114<br>Ref.2 : 02340103070322     | (เจ้าหน้าที่ธนาคา<br>ส่วนที่ 2 : สำหรับธนา<br>วันที่พิมพ์ : 20/03/2<br>            |
| ชื่อผู้นำฝาก<br>หมายเหตุ คำแนะ<br>1. โปรดชำระ<br>2. หากเกินวัน<br>3. ช่องทางกา<br>3.1 Mob<br>3.2 cour<br>ใบนำฝากขำระ<br>ใบนำฝากขำระ<br>ใบนำฝากขำระ<br>เบนาฝากขำระ<br>เมา<br>เมา<br>เม<br>เม<br>เม<br>เม<br>เม      | ะนำเพิ่มเดิมสำหรับก<br>เงินตามจำนวนที่กำหา<br>ที่กำหนด โปรดติดต่ย<br><b>Isชำระเงิน</b><br>i <b>le banking และ A</b><br>i <b>ter ธนาคารเฉพาะเ</b><br>เงินค่าสินค้าหรือบริการ (<br>เงินค่าสินค้าหรือบริการ (<br>เวิทยาลัยศรีนครินทรวิโร<br>4 ชอยสุขุมวิท 23 ถนนสุ<br>วงคลองเดยเหนือ เขตวัด<br>ร้ยภาษี 099400015818<br>ค่าหอพักนิสิต มศว                                                                                                    | โทร<br>ารข้าระค่าไฟฟ้า หอห้<br>นด บวกค่าธรรมเนียมต<br>เเจ้าหน้าที่ประจำอาคา<br><b>TM ทุกธนาคาร</b><br><b>กียรตินาคินและธนาค</b><br>(Bill Payment Pay-In St<br>(Bill Payment Pay-In St<br>รณ<br>เช่นวิท<br>มนา กรุงเทพฯ 10110<br>31                                                                                                    |                                                                                                    | ลงชื่อผู้รับเงิน<br>เทยในวันที่ 07/03/2565<br>สาขา/Branch<br>Ref.1 : 34650200003114<br>Ref.2 : 02340103070322     | (เจ้าหน้าที่ธนาคา<br>ส่วนที่ 2 : สำหรับธนา<br>วันที่พิมพ์ : 20/03/2<br>วันที่/Date |
| ชื่อผู้นำฝาก<br>หมายเหตุ คำแน:<br>1. โปรดชำระ<br>2. หากเกินวัน<br>3. ช่องทางก<br>3.1 Mob<br>3.2 cour<br>ใบนำฝากขำระ<br>ใบนำฝากขำระ<br>ใบนำฝากขำระ<br>ใบนำฝากขำระ<br>ใบนำฝากขำระ<br>ใบนำฝากขำระ<br>เพื่อนำเข้าบัญชี | ะบำเพิ่มเดิมสำหรับก<br>เงินตามจำนวนที่กำหา<br>เทิ่กำหนด โปรดดิดต่อ<br><mark>ารขำระเงิน<br/>ile banking และ A<br/>iter ธนาคารเฉพาะเ</mark><br>เงินค่าสินค้าหรือบริการ (<br>เงินค่าสินค้าหรือบริการ (<br>หวิทยาลัยศรีนครินทรวิโร<br>4 ชอยสุขุมวิท 23 ถนนสุ<br>เวงคลองเตยเหนือ เขตวัด<br>รัยภาษี 099400015818<br>ค่าหอพักนิสิต มศว<br>รับริการรับขำระบิล Bill<br>มมไม่เกิน 5 บาท/รายการ                                                                                                    | โทร<br>ารข้าระค่าไฟฟ้า หอพ้<br>นด บวกค่าธรรมเนียมด<br>แจ้าหน้าที่ประจำอาคา<br><b>TM ทุกธนาคาร</b><br><mark>กียรตินาคินและธนาค<br/>(Bill Payment Pay-In Si<br/>(Bill Payment Pay-In Si<br/>(Bill Payment Payment Payment Payment Payment Payment Payment Payment Payment Payment Payment Payment Payment Payment Payment Payment Payment Payment Payment Payment Payment Payment Payment Payment Payment Payment Payment Payment Payment Payment Payment Pay</mark> | <ul> <li>เก็นิสิต มศว</li> <li>งามที่ระบุไว้ด้านถ่าง.</li> <li>ร</li> <li><b>ารทหารไทยอนขาด</b></li> <li>(p)</li> <li>150  (m) (m) (m) (m) (m) (m)</li> <li>และไม่เกิน 20 บาท/รา</li> </ul> | ลงชื่อผู้รับเงิน<br>เทยในวันที่ 07/03/2565<br>สาขา/Branch<br>Ref.1 : 34650200003114<br>Ref.2 : 02340103070322<br> |                                                                                    |
| ชื่อผู้นำฝาก<br>หมายเหตุ คำแนะ<br>2. หากเกินวัน<br>3. ช่องทางก<br>3.1 Mob<br>3.2 cour<br>ใบนำฝากชำระ<br>ใบนำฝากชำระ<br>ใบนำฝากชำระ<br>ใบนำฝากชำระ<br>ใบนำฝากชำระ<br>ใบนำฝากชำระ<br>ใบนำฝากชำระ<br>เห               | ะนำเพิ่มเติมสำหรับก<br>เงินตามจำนวนที่กำหา<br>ที่กำหนด โปรดติดต่อ<br>ารชำระเงิน<br>ile banking และ A<br>iter ธนาคารเฉพาะเ<br>เงินค่าสินค้าหรือบริการ (<br>เงินค่าสินค้าหรือบริการ (<br>เงินค่าสินค้าหรือบริการ (<br>เริ่มค่าสินค้าหรือบริการ (<br>เริ่มค่าสินค้าหรือบริการ (<br>เริ่มค่าสินค้าหรือบริการ (<br>เริ่มค่าสินค้าหรือบริการ (<br>เงินค่าสินค้าหรือบริการ (<br>เงินค่าสินค้าหรือบริการ (<br>เงินค่าสินค้าหรือบริการ (<br>เงินค่าสินค้าหรือบริการ (<br>เงินค่ารับ (<br>เงินค่าระบิล Bill)<br>เม่ไม่เกิน 5 บาท/รายการ<br>ฉพาะเงินสดเท่านั้น | โทร<br>ารข้าระค่าไฟฟ้า หอห้<br>นด บวกค่าธรรมเนียมต<br>เจ้าหน้าที่ประจำอาคา<br>TM ทุกธนาคาร<br>กียรตินาคินและธนาค<br>(Bill Payment Pay-In SI<br>(Bill Payment Pay-In SI<br>(Bill Payment Pay)-(Bill Payment Pay-In SI<br>(Bill Payment Pay)-(Bill Payment Pay)-(Bill Payment Pay)-(Bill Payment Pay)-(Bill Payment Pay)-(Bill Payment Pay)-(Bill Payment Pay)-(Bill Payment Pay)-(Bill Payment Pay)-(Bill Payment Pay)-(Bill Payment Pay)-(Bill Payment Pay)-(Bill Payment Pay)-(Bill Payment Pay)-(Bill Payment Pay)-(Bill Pay)-(Bill Pay)-(Bill Pay)-(Bill Pay)-(Bill Pay)-(Bill Pay)-(Bill Pay)-(Bill Pay)-(Bill Pay)-(Bill Pay)-(Bill Pay)-(Bill Pay)-(Bill Pay)-(Bill Pay)-(Bill Pay)-(Bill Pay)-(Bill Pay)-(Bill Pay)-(Bill Pay)-(Bill Pay)-(Bill Pay)-(Bill Pay)-(Bill Pay)-(Bill Pay)-(Bill Pay)-(Bill Pay)-(Bill P                                                                                                    | <ul> <li>(กนิสิค มศว<br/>ามที่ระบุไว้ด้านล่าง<br/>ร</li> <li>ารทหารไทยธนชาต</li> <li>ip)</li> <li>150</li></ul>                                                                             | ลงซื่อผู้รับเงิน<br>เทยในวันที่ 07/03/2565<br>สาขา/Branch<br>Ref.1 : 34650200003114<br>Ref.2 : 02340103070322<br> |                                                                                    |

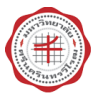

 ให้เข้าแอฟธนาคาร Mobile Banking จากนั้นสแกน Bar-Code หรือ Qr-Code จะแสดง รายละเอียดข้อมูลการชำระเงิน เลขที่อ้างอิง1 เลขที่เลขอ้างอิง2 และจำนวนเงิน ดังรูปภาพ ด้านล่าง คลิก ต่อไป

| <<br>ຈາກ:<br> | ชำระเงิน<br>Account<br>• |  |
|---------------|--------------------------|--|
| ໄປຍັນ: ວຶ່ນໆ  | หอพักนิสิต มศว           |  |
| ວ້ານວັນ1      | 34650200003114           |  |
| ວ້ານວັນ2      | 02340103070322           |  |
| จำนวน:        | 678.00 บาท               |  |
| K Point       | ชำระด้วยคะแนน >          |  |
| ยกเลิก        | dəlu 🔶                   |  |

 จากหน้าจอตรวจสอบข้อมูล ให้ตรวจสอบความถูกต้องเลขอ้างอิง1 อ้างอิง2 และจำนวนเงิน หาก ข้อมูลถูกต้อง คลิก ยืนยัน เพื่อทำการชำระเงิน

| <                                           | ตรวจสอบข้                                                   | ้อมูล                                                 |
|---------------------------------------------|-------------------------------------------------------------|-------------------------------------------------------|
|                                             | My Account                                                  |                                                       |
|                                             | DORMITORY<br>346502000031<br>023401032003                   | FEE SWU<br>187<br>322                                 |
|                                             |                                                             |                                                       |
| จานวเ                                       | u:                                                          | 678.00 บาท                                            |
|                                             |                                                             |                                                       |
| ค่าธระ                                      | รมเนียม:                                                    | 0.00 บาท                                              |
| <b>ค่าธร</b><br>กรุณาตร<br>เปลี่ยนแป        | รมเนียม:<br>รวจสอบข้อมูลให้ถูกต้อง หากยี<br>Javได้          | 0.00 บาท<br>นยันแล้วจะไม่สามารถ                       |
| ค่าธรร<br>กรุณาตร<br>เปลี่ยนแป<br>บันทึกช่ะ | รมเนียม:<br>รวจสอบข้อมูลให้ถูกต้อง หากยี<br>Javได้<br>ววยจำ | 0.00 บาท<br>นยันแล้วจะไม่สามารถ<br>ประเภท: ชำระบิล 🗸  |
| ค่าธระ<br>กรุณาตร<br>เปลี่ยนแป<br>บันทึกช่ะ | รมานียม:<br>รวจสอบข้อมูลให้ดูกต้อง หากยี<br>Jaงได้<br>วยจำ  | 0.00 บาท<br>นยันแล้วจะไม่สามารถ<br>ประเภท: ชำระบิล 〜  |
| ค่าธระ<br>กรุณาดร<br>เปลี่ยนแป<br>บันทึกช่ะ | รมานียม:<br>รวจสอบข้อมูลให้ดูกต้อง หากยี<br>Jaงได้<br>วยจำ  | 0.00 บาท<br>นยันแล้วจะไม่สามารถ<br>ประเภท: ชำระบิล 〜  |
| ค่าธระ<br>กรุณาดร<br>เปลี่ยนแน<br>บันทึกช่ะ | รมเนียม:<br>รวจสอบข้อมูลให้ดูกต้อง หากยี<br>Javได้<br>ววยจำ | 0.00 บาท<br>นยันแล้วจะไม่สามารถ<br>ประเภท: ชำระบิล 〜  |
| ค่าธระ<br>กรุณาดร<br>เปลี่ยนแบ<br>บันทึกช่ว | รมเนียม:<br>รวจสอบข้อมูลให้ถูกต้อง หากยี<br>Javได้<br>วยจำ  | 0.00 บาท<br>นยันแล้วจะไม่สามารถ<br>ประเภท: ชำระบิล >> |

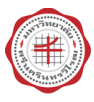

## SUPREME2019

รrinakharinwirot University Planning, REgistration,Management and Etc.2019 ระบบบริหารจัดการประสิทธิภาพการศึกษา

8. แสดงการจ่ายบิลสำเร็จ ดังรูปภาพด้านล่าง

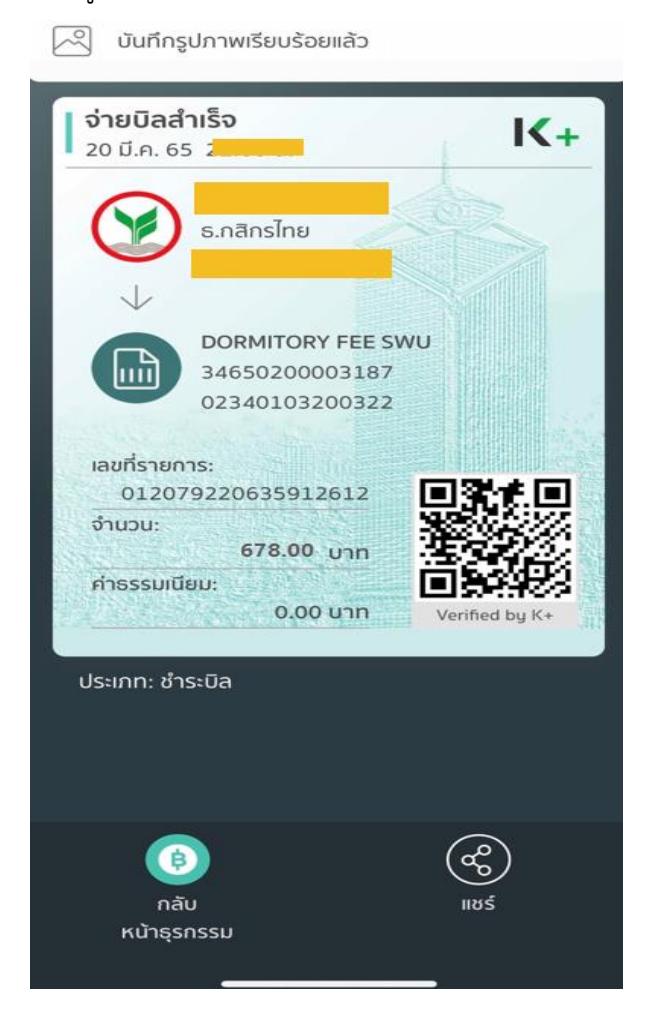

**หมายเหตุ** กรณีชำระหลังวันที่กำหนดจ่าย จะไม่สามารถแสกนQr-Code ชำระเงินได้ ให้ไปติดต่อ ที่เจ้าหน้าที่ประจำอาคาร